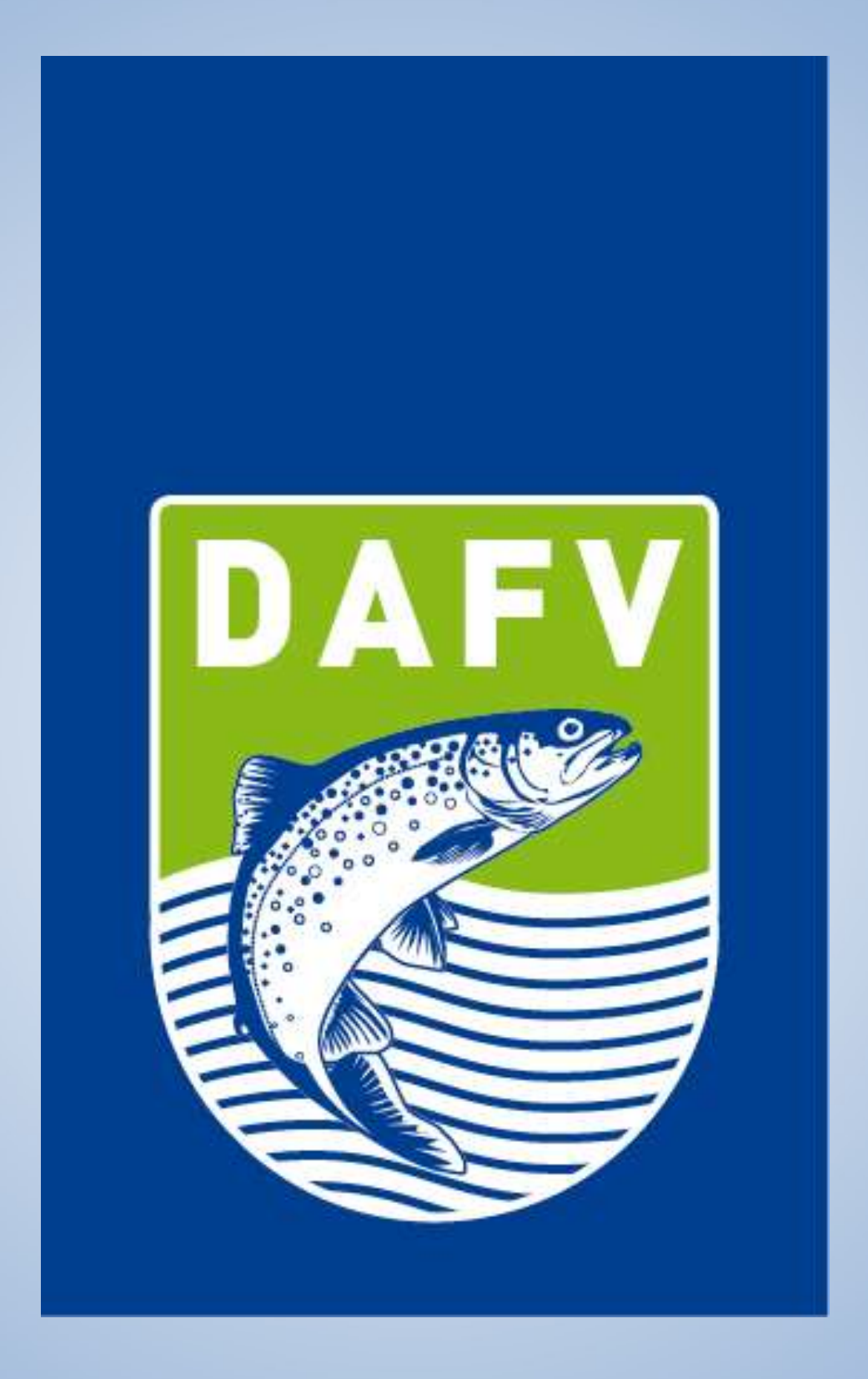

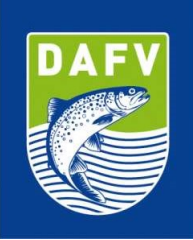

# Benutzeranleitung Vereinsverwaltung der digitalen Verbandsausweise

Liebes DAFV Mitglied,

sie haben als Verein den ersten DAFV-Verbandsausweis erhalten. Dieser Ausweis wurde für den 1. Vorsitzenden ausgestellt und beinhaltet die administrative Berechtigung Ausweise für Ihre Vereinsmitglieder zu verwalten.

## **Erste Anmeldung**

Als erstes sollten sie sich mit ihrem Ausweis auf der Webseite <u>https://ausweis.dafv.de</u> anmelden.

| ← → C O A == https://ausweis.da       | afv.de/login යි ♡                     |
|---------------------------------------|---------------------------------------|
| DAFV<br>ANGELFISCHER-<br>VERBAND e.V. | Willkommen beim DAFV Mitgliederportal |
|                                       | Ausweis-ID                            |
| 😓 Einloggen                           |                                       |
| Harte prüfen                          |                                       |
| EN DE                                 | Passwort vergessen?                   |
|                                       | Einloggen                             |

Bitte geben sie die Ausweis-ID und das temporäre Passwort aus dem beiliegenden Anschreiben ein. Beachten Sie bitte die manchmal knifflige Leserlichkeit des Passworts. L (klein geschrieben "1"), i (groß geschrieben "I") und die Zahl 1 sehen sich manchmal ähnlich. Sollte der Login nicht funktionieren, bitte mögliche Buchstabenverwechselungen ausprobieren.

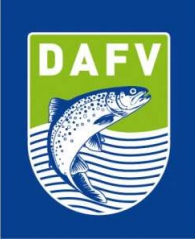

Wenn die Angaben stimmen, werden sie automatisch auf die nächste Seite geleitet und aufgefordert ihr temporäres Passwort zu ändern.

| is.dafv.de/login û ♡                  |
|---------------------------------------|
| Willkommen beim DAFV Mitgliederportal |
| Ausweis-ID                            |
|                                       |
| Passwort Passwort vergessen?          |
| Einloggen                             |
|                                       |

Geben sie ihr persönliches neues Passwort ein und wiederholen es. Wenn alles funktioniert hat, erhalten sie die Meldung:

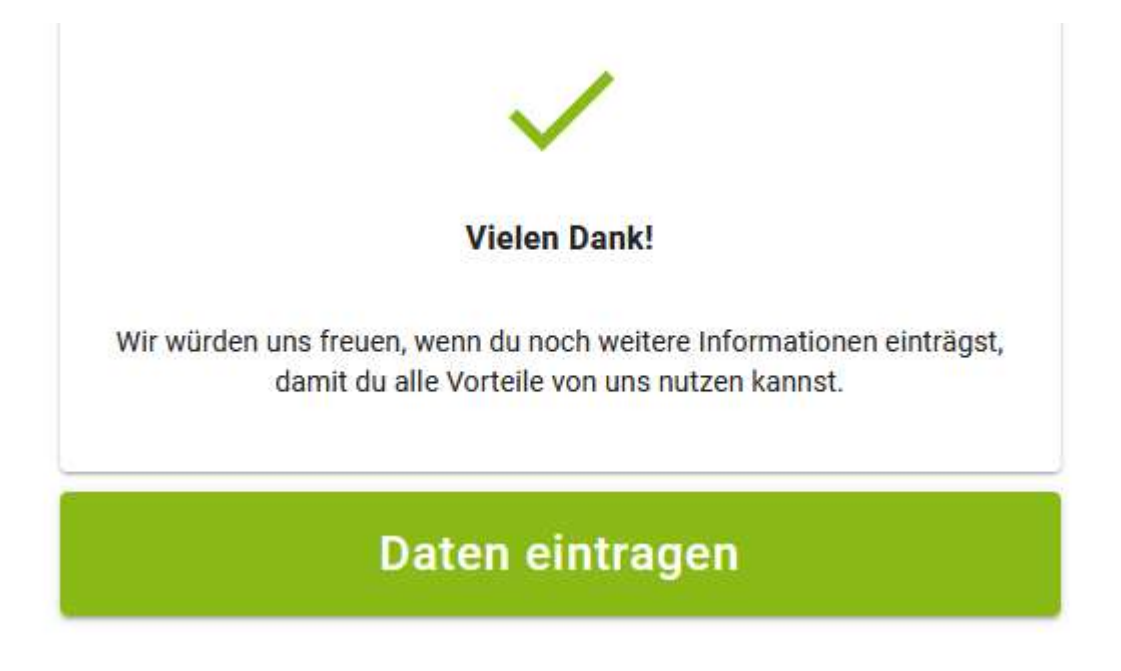

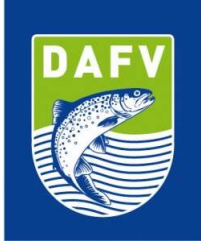

Wählen sie nun die Schaltfläche "Daten Eintragen" und sie werden aufgefordert ihr Profil zu vervollständigen. Bisher wurde von uns nur ihr Vorname, Nachname und ihr Geburtsdatum eingetragen (Diese Daten sind auch auf ihrem Ausweis aufgedruckt). Dazu ist unter dem Profil die uns bekannte Versandadresse des Vereins hinterlegt. Wir empfehlen ihnen zumindest ihre aktuelle E-Mail-Adresse nachzutragen, da sie sonst keine Möglichkeit haben in Zukunft ihr Passwort zurückzusetzen.

Bitte überprüfen sie außerdem, ob die Versandanschrift stimmt. Ggf. sollten sie diese über die kleine Schaltfläche "Bearbeiten" anpassen.

| Versandadresse       |         |
|----------------------|---------|
| Max Mustermann       |         |
| SAV Flotte Forelle   |         |
| Unterspültes Ufer 35 |         |
| 51236 Rur            |         |
| Deutschland          |         |
| Bearbeiten           | Löschen |

Bitte beachten sie das die Adresse eine zustellbare Versandanschrift sein muss. Wenn es sich (wie in vielen Fällen) um die Privatanschrift des 1. Vorsitzenden oder des Schriftführers handelt und am Klingelschild kein Vereinsname steht, dann sollten sie in der ersten Adresszeile ihren Namen und nicht den Vereinsnamen eintragen. Wenn sie im Nachgang Ausweise bestellen, werden diese automatisch an die angegebene Versandadresse geliefert.

Ihren Vornamen, Nachnamen oder das Geburtsdatum können nicht geändert werden, da diese Daten auch auf dem Ausweis aufgedruckt sind. Sollten die Angaben einen Fehler enthalten, muss für das Mitglied eine neue Karte mit den korrekten Angaben bestellt werden. Dazu später mehr.

Seite 4

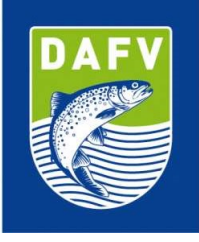

| Profil vervollständigen | Kontakt           | Profilbild |
|-------------------------|-------------------|------------|
| Vorname *               | Telefonnummer     | profilbild |
| Erforderlich            |                   | 1          |
| Nachname*               | Handynummer       |            |
| Erforderlich            |                   |            |
| Mitgliedsnummer         | E-Mail-Adresse    |            |
| Geburtsdatum *          | Typ<br>Mitglied   |            |
| Erforderlich            | Newsletter        |            |
| Titel vorangestellt     | Clubadministrator |            |
| Tial or choose 10       |                   |            |
| riternachgestein        |                   |            |
| Eintrittsdatum          | ð                 |            |
|                         |                   |            |
| Austrittsdatum          |                   |            |

Wählen sie nun auf der linken Seite im Menu die Schaltfläche "Verein". Sie sehen nun die aktuelle Übersicht von ihrem Verein:

| i            | DAFY DEUTSCHER                             | Mein Verein: Angelsportver                                        | rein e.V.               |                     |                      |          |
|--------------|--------------------------------------------|-------------------------------------------------------------------|-------------------------|---------------------|----------------------|----------|
|              | VERBAND e.V.                               | Mitglieder                                                        | Mitgliedskarten         |                     | administratoren      |          |
| +            | Profil                                     |                                                                   |                         |                     |                      |          |
|              | Verein                                     | Mitglieder                                                        |                         | harden bestellen    |                      | 1        |
| BI           | Kartenbestellungen                         |                                                                   | Milgineda               | Karten destenen exp | unportieren n        | mzurugen |
| \$           | Mitgliedsbeiträge                          | Ausweis-ID                                                        | Mitgliedsnummer         | Vorna               | me                   |          |
|              | Karte prüfen                               | Nachname                                                          | Geburtsdatum            | Stadt               |                      |          |
|              | Mitgliedsangebote                          | Eintrittsdatum                                                    | Eigene Versandadress    | se: Alle            | Mitgliedskarte: Alle |          |
|              | Passwort ändern                            | Mitgliedsbeitrag: Alle                                            | Ausgetretene Mitglieder | anzeigen            |                      |          |
| 2            | Ausloaden                                  |                                                                   | Suche                   | Löschen             |                      |          |
|              |                                            | Aktionen Ausweis-ID                                               | Vorname                 | Nachname            | Geburtsdatum         |          |
|              |                                            | Zellen pro Seite:                                                 | 10 ¥ 1-1 von 1 1< <     | 1                   |                      |          |
|              |                                            | Vereinsdaten<br>Versandadresse<br>Angelsportverein<br>Deutschland |                         |                     |                      |          |
| Mit Version: | ermacht, von Anglern für Angler<br>hejfish | Bearbeiten Löschen<br>Adresse hinzufügen                          | 1                       |                     |                      |          |

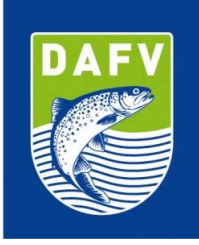

Nur Ausweise mit administrativer Berechtigung können auf diese Vereinsübersicht zugreifen. Wenn in Zukunft ein anderes Vereinsmitglied (z.B. der Schriftführer) die Kartenverwaltung im Verein übernehmen soll, können wir auf ihre Anforderung weiteren Karten die administrative Berechtigung einräumen. Schicken sie uns dazu bitte eine E-Mail an <u>ausweis@dafv.de</u> oder rufen sie unsere Servicenummer an.

**HINWEIS**: Damit wir Ihnen Adminrechte zuordnen können, loggen Sie sich bitte zumindest 1x mit Ihrem Ausweis ins Portal ein.

## Karten für meine Vereinsmitglieder bestellen

Über den Menupunkt "Verein" sehen sie die aktuelle Übersicht für ihren Verein und können die Verbandsausweise für ihre Vereinsmitglieder verwalten.

Grundsätzlich gibt es zwei Wege Verbandsausweise für ihren Verein zu bestellen:

- 1. Import eines oder mehrerer Vereinsmitglieder über eine Excel-Datei mit der Schaltfläche "Importieren"
- 2. Anlegen eines einzelnen neuen Vereinsmitgliedes über die Schaltfläche "Hinzufügen"

# Import eines oder mehrerer Vereinsmitglieder über eine Excel-Datei mit der Schaltfläche "Importieren"

Wählen sie in der Vereinsansicht oben rechts die Schaltfläche "Importieren" an. Es erscheint ein Fenster mit dem Titel "Mitglieder importieren".

## Mitglieder importieren

 $\times$ 

Um Mitglieder zu importieren, wählen oder ziehen Sie hier eine Excel-Tabelle mit ihren Mitgliedern hinein. Damit der Import am besten funktioniert finden Sie hier eine Beispieldatei.

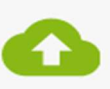

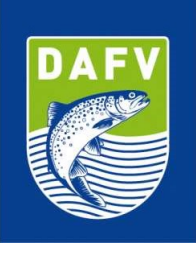

In dem Text ist ein grün hinterlegter Link mit dem Namen "eine Beispieldatei". Klicken sie auf den Link und laden sie die Datei mit dem Namen "Musterimport.xls" herunter und öffnen sie die Datei in Excel.

| А               | В                   | с       | D          | E            | F                 |
|-----------------|---------------------|---------|------------|--------------|-------------------|
| Mitgliedsnummer | Titel vorangestellt | Vorname | Nachname   | Geburtsdatum | E-Mail            |
| 1               | Dr.                 | Max     | Mustermann | 10.10.1984   | max@mustermann.at |
|                 |                     |         |            |              |                   |

Die Beispieldatei enthält sechs Spalten. Die Spalten "Vorname", "Nachname" und "Geburtsdatum" sind Pflichtfelder und müssen in jeder Zeile vollständig ausgefüllt sein. Diese Daten können im Nachgang nicht mehr geändert werden. Sollte ein Fehler unterlaufen oder sich der Name (z.B. Heirat) ändern, muss eine neue Karte bestellt werden. Ohne Geburtsdatum kann kein Ausweis erstellt werden, da das Geburtsdatum auf die Karte aufgedruckt wird. Die Spalten "Mitgliedsnummer", "Titel vorangestellt" und "E-Mail" sind optional. Sollten sie eigene Mitgliedsnummern im Verein pfelgen können sie diese in der Spalte "Mitgliedsnummer" eintragen. Wenn sie diese Daten für den Import nicht benötigen, löschen sie am besten die nicht benötigten Spalten.

Sie können nun eine Liste ihrer Mitglieder in die Excel-Datei kopieren, oder händisch eingeben. Jede Zeile entspricht einem Vereinsmitglied. Wichtig ist das das Geburtsdatum das einheitliche Format "TT.MM.JJJJ" hat. Beim Kopieren aus einer anderen Excel Datei kann ggf. ein anderes Format vorliegen. Der einfachste und sicherste Weg für ein einheitliches Format, ist es das Datumsformat nach dem Kopieren mit dem Pinsel aus der Zeile von "Max Mustermann" auf alle darunterliegenden Zeilen zu übertragen.

| A               | В                   | С         | D          | E            | F                  |
|-----------------|---------------------|-----------|------------|--------------|--------------------|
| Mitgliedsnummer | Titel vorangestellt | Vorname   | Nachname   | Geburtsdatum | E-Mail             |
| 12345           |                     | Vorname 1 | Nachname 1 | 05.05.1974   | mail1@beispiel.de  |
| 12346           | Prof.               | Vorname 2 | Nachname 2 | 03.07.1970   |                    |
| 12347           |                     | Vorname 3 | Nachname 3 | 26.11.2003   | Mail3@provider.com |
|                 |                     |           |            |              |                    |
|                 |                     |           |            |              |                    |

DEUTSCHER ANGELFISCHERVERBAND e.V. Seite 7

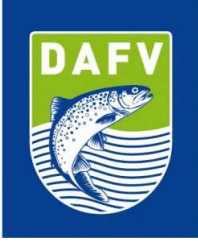

Am Ende sollten sie die Zeile mit "Max Mustermann" löschen, die Datei auf ihrem Rechner abspeichern und Excel schliessen.

Wählen sie jetzt die Schaltfläche oben rechts "Importieren" aus.

# Mitglieder importieren

 $\times$ 

Um Mitglieder zu importieren, wählen oder ziehen Sie hier eine Excel-Tabelle mit ihren Mitgliedern hinein. Damit der Import am besten funktioniert finden Sie hier <u>eine Beispieldatei</u>.

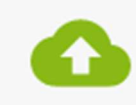

Ziehen sie die gespeicherte Excel-Datei in das neue Fenster, oder klicken sie auf die Wolke und wählen die Excel-Datei im Dateisystem aus. Es erscheint eine Liste der zu importierenden Einträge.

| Mitglieder<br>4 | *                    | Mitgliedskarten<br>1  | Clubadministratoren<br>1 | 22         |                |                    |
|-----------------|----------------------|-----------------------|--------------------------|------------|----------------|--------------------|
| ← Mi            | tglieder importieren |                       |                          |            |                | Importieren        |
|                 |                      |                       |                          |            |                | Hinzufügen         |
|                 |                      |                       | Q Suche                  |            |                |                    |
| Aktionen        | Mitgliedsnummer 👻    | Titel vorangestellt - | Vorname 👻                | Nachname 👻 | Geburtsdatum 👻 | E-Mail-Adresse 👻   |
| Î               | 12345                | *                     | Vorname 1                | Nachname 1 | 05.05.1974     | mail1@beispiel.de  |
| Î               | 12346                | Prof.                 | Vorname 2                | Nachname 2 | 03.07.1970     |                    |
| Î               | 12347                | -                     | Vorname 3                | Nachname 3 | 26.11.2003     | Mail3@provider.com |

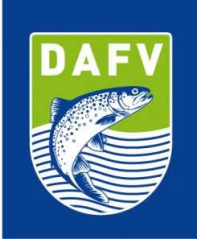

Erscheint eine Fehlermeldung, liegt das an fehlenden oder falschen Angaben in der Excel Liste. Achten sie darauf das für jede Zeile Vorname, Nachname und Geburtsdatum angegeben sind (Pflichtfelder), dazu muss das Geburtsdatum das richtige Format haben (TT.MM.JJJJ). Berichtigen sie ggf. die Excel Tabelle.

Wenn alles korrekt ist und keine Fehlermeldung mehr erscheint, wählen sie jetzt oben rechts die Schaltfläche "Importieren".

Sie werden nun gefragt, ob sie die Mitgliedsausweise direkt bestellen möchten oder später. Wählen sie am besten "Mache ich Später" aus damit sie die Liste nach dem Import noch einmal kontrollieren können.

## Mitgliedsausweise bestellen

Die Mitglieder sind jetzt im System angelegt und erscheinen in der Mitgliederliste. Solange im Feld Ausweis-ID keine Nummer steht, sind die Ausweise noch nicht bestellt worden.

Bevor sie die Karten bestellen, überprüfen sie bitte noch einmal das die Vereinsadresse unter der Mitgliederliste korrekt ist und auch der Haken für Versandadresse gesetzt ist, also über der Adresse "Versandadresse" steht.

Überprüfen sie das die Mitgliederliste korrekt ist. Doppelte oder falsche Einträge können sie über das Mülleimersymbol entfernen und ggf. danach korrekt neu anlegen. Um einzelne Einträge neu anzulegen wählen sie einfach die Schaltfläche "Hinzufügen".

| DEUTSCHER ANGELFISCHERVE<br>Seite 9 | RBAND e.V.                |                          |
|-------------------------------------|---------------------------|--------------------------|
| Mitglieder<br>4                     | Mitgliedskarten           | Clubadministratoren<br>1 |
| Mitglieder                          | Mitgliedskarten bestellen | Export Importi           |
| Ausweis-ID                          | Mitgliedsnummer           | Vorname                  |
| Neederson                           | Caludada 🗎                | Ot a dt                  |

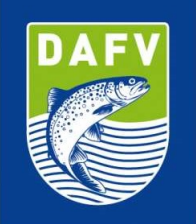

| 4              |                   | 1                      |                 | 1         |                     |
|----------------|-------------------|------------------------|-----------------|-----------|---------------------|
| Mitglieder     |                   | Mitgliedsk             | arten bestellen | Export    | ortieren Hinzufügen |
| Ausweis-ID     |                   | Mitgliedsnummer        |                 | Vorname   |                     |
| Nachname       |                   | Geburtsdatum           |                 | Stadt     |                     |
| Eintrittsdatur | n 🗖               | Eigene Versandadres    | sse: Alle       | Mitglieds | karte: Alle         |
| Mitgli         | iedsbeitrag: Alle | Ausgetretene Mitgliede | r anzeigen      |           |                     |
| Aktionen       | Ausweis-ID        | Vorname                | Nachname        | Geb       | urtsdatum           |
| <b>i</b> /     | 81764B0A847804    | Bernd                  | Steinmüller     | 01.       | 01.1970             |
| ∎ ∕            | -                 | Vorname 1              | Nachname 1      | 05.       | 05.1974             |
| Î /            | -                 | Vorname 2              | Nachname 2      | 03.       | 07.1970             |
| Î /            | -                 | Vorname 3              | Nachname 3      | 26.       | 11.2003             |

Um die Karten zu bestellen, wählen sie nun die Schaltfläche: "Mitgliedskarten bestellen"

| Mitgl  | liedsnummer            | Auswei         | s-ID                          | Vorname      |             |
|--------|------------------------|----------------|-------------------------------|--------------|-------------|
| Nach   | name                   | Geburts        | datum                         | Stadt        |             |
| Eintri | ittsdatum              | E              | gene Versandadresse: Alle     | Mitglieds    | karte: Nein |
|        | Mitgliedsbeitrag: Alle | Ausg           | getretene Mitglieder anzeigen |              |             |
|        |                        | S              | uche Lösche                   | n            |             |
| D      | Ausweis-ID             | Vorname        | Nachname                      | Geburtsdatum | Karten      |
|        | -                      | Vorname 1      | Nachname 1                    | 05.05.1974   | -           |
|        | -                      | Vorname 2      | Nachname 2                    | 03.07.1970   | -           |
|        | -                      | Vorname 3      | Nachname 3                    | 26.11.2003   | ц.          |
|        | Zeilen pro Seite:      | 10 × 1-3 von 3 | s I< < 1                      |              | ы           |

Hauptgeschäftsstelle Berlin Reinhardtstr. 14 • 10117 Berlin • Telefon 030/97104379 • Fax 030/97104389 • E-Mail info@dafv.de

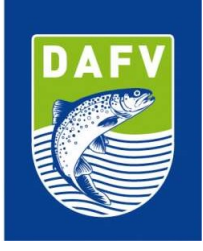

Es erscheint eine Liste aller Mitglieder, für die noch kein Mitgliedsausweis bestellt wurde. Die Liste zeigt nur die ersten 10 Einträge an. Wenn sie für alle Mitglieder Karten bestellen möchten und mehr als 10 Mitglieder angelegt haben, sollten sie unter der Liste das Feld "Zeilen pro Seite" von 10 auf einen höheren Wert stellen, so dass die vollständige Liste aller Mitglieder angezeigt wird.

Sie können nun links oben in der Listenüberschrift das erste Kästchen anwählen, damit werden alle Einträge in der Liste darunter ausgewählt. Wählen sie nun die Schaltfläche "Weiter"

## Mitgliedskarten bestellen

Absender Verband Hessischer Fischer e.V.

# Bestellung

Es erscheint ein Fenster mit der Absender- und Versandadresse. Sie sollten die Einstellungen nicht verändern. Wählen sie nun die Schaltfläche "Bestellung".

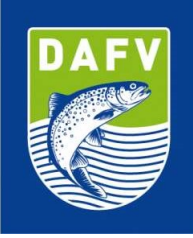

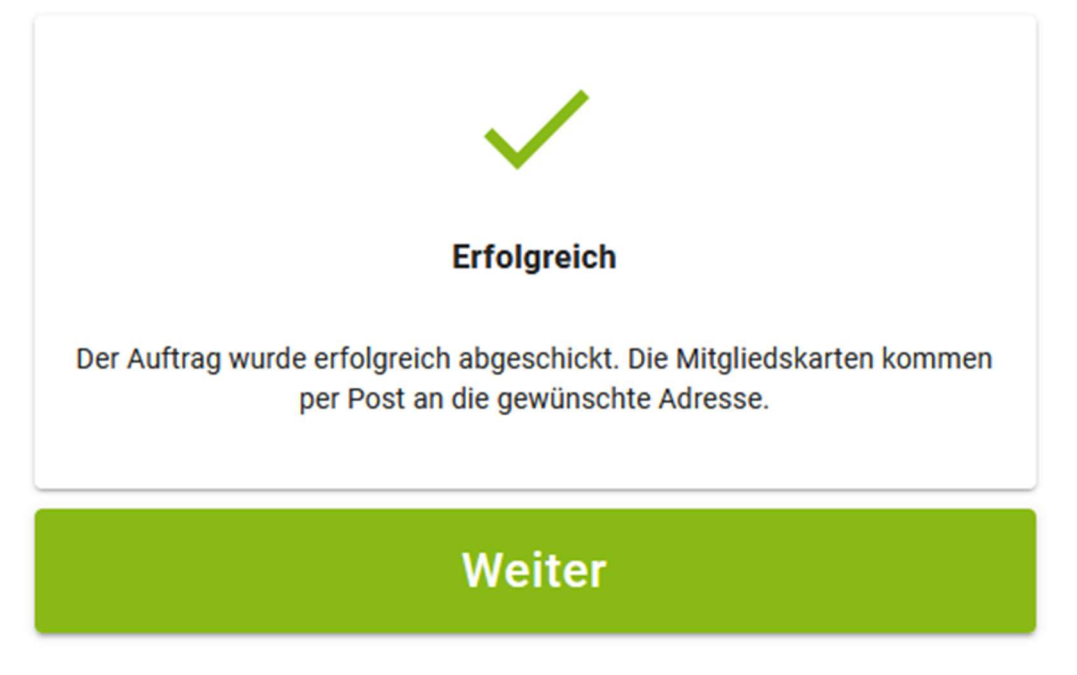

Wenn alles funktioniert hat, bekommen sie die oben stehende Bestätigung.

Wenn sie nun auf Weiter klicken, kommen sie zurück zur Mitgliederliste. Alle Mitglieder, für die eine Karte bestellt ist sollten nun auch eine (vorläufige) Ausweis-ID eingetragen haben.

| Mitglieder     |                     | Mitgliedska             | rten bestellen Expo  | rt Importieren | Hinzufügen |
|----------------|---------------------|-------------------------|----------------------|----------------|------------|
|                |                     |                         |                      |                |            |
| Ausweis-ID     |                     | Mitgliedsnummer         | Vorna                | ime            |            |
| Nachname       |                     | Geburtsdatum            | Stadt                |                |            |
| Eintrittsdatur | m 🗖                 | se: Alle                | Mitgliedskarte: Alle |                |            |
| Mitgl          | liedsbeitrag: Alle  | Ausgetretene Mitglieder | anzeigen             |                |            |
|                |                     | Suche                   | Löschen              |                |            |
| Aktionen       | Ausweis-ID          | Vorname                 | Nachname             | Geburtsdatum   |            |
| ≡ ∕            | 8173-000 (100 Here) | 10110                   | 1000000              | 01.01.1970     |            |
| ≣ ∕            | B9AC620E750640      | Vorname 1               | Nachname 1           | 05.05.1974     |            |
| ≣ ∕            | BADFEBDE1D58C8      | Vorname 2               | Nachname 2           | 03.07.1970     |            |
| Î /            | 6517CDD133D767      | Vorname 3               | Nachname 3           | 26.11.2003     |            |

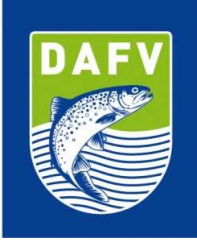

## Einzelne Karten nachbestellen

Mit der Schaltfläche "Hinzufügen" können sie jederzeit einzelne neue Mitglieder anlegen und nach der oben beschriebenen Vorgehensweise im Nachgang Ausweise bestellen.

## Wann bekomme ich die neuen Ausweise?

Alle bestellten Ausweise werden regelmäßig zum 1. des Folgemonats produziert und danach gesammelt versendet. Wir sind zwar bemüht die Lieferzeiten möglichst kurz zu halten, jedoch beträgt die Dauer von der Weitergabe der Bestelldaten am 1. eines Monats bis zur Auslieferung an den DAFV, anschließender Sortierung und Weiterversand mindestens 4 Wochen. Wenn sie mehrere Ausweise bestellt haben, bekommen sie ein Paket mit jeweils einem Briefumschlag pro Ausweis, den sie im Nachgang dem Mitglied aushändigen oder per Post weiter versenden können.

## Vereinsbeiträge anlegen

Mit dem Digitalen Mitgliedsausweis des DAFV haben Sie die Möglichkeit ein oder mehrere Vereinsbeiträge (Gewässererlaubnisscheine, Bootserlaubnisscheine o.ä) anzulegen. Die Funktion soll Ihnen und Ihrem Verein einen Mehrwert liefern und Sie dabei unterstützen, administrative und buchhalterische Aufgaben papierlos zu gestalten, sowie am Gewässer über die neuen Ausweise digital kontrollierbar zu machen. (z.B. hat das angelnde Mitglied den Vereinsbeitrag beglichen ja/nein?)

Beim Auslesen der Karte kann Ihnen angezeigt werden, ob der Karteninhaber seinen jährlichen Mitgliedsbeitrag, oder andere zugeordnete Beiträge bezahlt hat. Um diese Funktion zu ermöglichen, müssen Sie erst einen Mitgliedsbeitrag im Portal des DAFV anlegen. Gehen Sie dabei wie folgt vor. (s. nächste Seite)

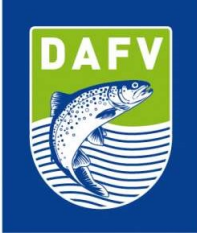

| DEUTSCHER<br>ANGELFISCHER-            | Mein Verein: AC Charlottenburg 1887 e.V. |                  |                       |           |                              |                    |                           |               |
|---------------------------------------|------------------------------------------|------------------|-----------------------|-----------|------------------------------|--------------------|---------------------------|---------------|
| VERBAND e.V.                          | Mitglieder<br>22                         |                  | Mitgliedskarten<br>31 |           | Vereinsattninistratoren<br>1 | 22                 |                           |               |
| 2 Profil                              |                                          |                  |                       |           |                              |                    |                           |               |
| 25 Verband                            | Mitglieder                               |                  |                       |           | _                            |                    |                           |               |
| 🚓 Verein                              |                                          |                  |                       |           | Mitglie                      | dekarten bestellen | Erport                    | in Histofügen |
| € Vereinsbeiträge                     | Ausweis-ID                               |                  | Mitgliedsnummer       |           | Vomame                       |                    | Nachname                  |               |
| € Verbandshedrane                     | Geburtsdatu                              | m 🖸              | Stadt                 |           | Eintrittsdatum               | ۵                  | Eigene Versandadresse: Al | e)            |
| C. Contraction                        | Mag                                      | gledskarte: Alle | Migledabel            | trag Alle | Ausgetretene Mitglieder a    | nzeigen            |                           |               |
| > Nachricht senden                    |                                          |                  |                       | Suche     | Löschen                      |                    |                           |               |
| Nachrichten gesendet                  | Aktionen                                 | Ausweis-ID       |                       | Vorname   | Nachname                     |                    | Geburtsdatum              |               |
| Mittellungen                          | 1/                                       |                  |                       | Helmut    |                              |                    | 23.04.1957                |               |
| B Kartenbestellungen                  | = /                                      | 6                |                       | Peter     |                              |                    | 07.11.1942                |               |
|                                       | I /                                      | -                |                       | Marcus    |                              |                    | 24.07.1966                |               |
| Mit 💗 gemacht, von Anglern für Angler | 1/                                       |                  |                       | Günter    |                              |                    | 20.11.1941                |               |
| Nachticitist Preendet                 | I /                                      |                  |                       | Martin    |                              |                    | 24.12.1969                |               |
| staion: 1.3.2                         | 1/                                       |                  |                       | Sven      |                              |                    | 12.03.1988                |               |

Mit einem Klick auf die Schaltfläche Vereinsbeiträge öffnet sich folgendes Fenster.

| DAEV<br>ANGELFISCHER                    | Mitgliedsbeiträge                                                                                        |       |
|-----------------------------------------|----------------------------------------------------------------------------------------------------|-------|
| VERBAND e.V.                            | Du hast noch keine Beiträge angelegt. Klicke jetzt auf Hinzu<br>um den ersten Mitgliedsbeitrag anzulegen | fügen |
| 🚊 Profil                                | Beltragsname *                                                                                           |       |
| 2 Verband                               | Jahresbeitrag 2023                                                                                       |       |
| Lat. Verein                             | Gebühr*<br>100                                                                                           | 0     |
| € Vereinsbeiträge                       |                                                                                                    |       |
| € Verbandsbeiträge                      | Bezeichnung *<br>Jahresbeitrag 2023 (volle Gebühr)                                                       |       |
| > Nachricht senden                      | C Göltig von *                                                                                           |       |
| Nachrichten gesendet                    | 01.01.2023                                                                                               |       |
| Mitteilungen                            | Goltig bis *<br>31.12.2023                                                                               | C2    |
| Mit 💞 gemacht, Von Xinglern Rur Xingler |                                                                                                    |       |
| > Nacifiejfishinden                     | Bei Gültigkeitsprüfung anzeigen                                                                          |       |

- a. Benennen Sie Ihren Beitrag (z.B. Jahresgebühr 2023)
- c. Sollten Sie unterschiedliche Jahresbeiträge erheben (z.B. "ermäßigt Senioren, Jugendliche etc."), so vergeben Sie einfach mehrere Beiträge mit verschiedenen Bezeichnungen
- d. Wählen Sie den Zeitraum der Gültigkeit
- e. Markieren Sie das Kästchen Bei Gültigkeitsprüfung anzeigen
- f. Speichern Sie Ihre Eingabe mit dem Drücken des grünen Felds Hinzufügen
- g. Danach öffnet sich folgendes Fenster

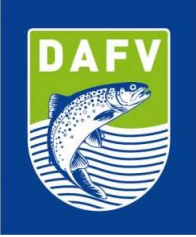

| DAFY DEUTSCHER<br>ANGELFISCHER-                           | Jahresbeitrag 2023 |            |               |              |              |            |                                                                                                    |
|-----------------------------------------------------------|--------------------|------------|---------------|--------------|--------------|------------|----------------------------------------------------------------------------------------------------|
| VERBAND e.V. Profil Verband Verband Verband               |                    |            | Beitragsmarke |              |              |            | Als bezahlt markleren<br>Als nicht bezahlt markleren<br>Als zugewiesen markleren<br>Als nicht zugewiesen markleren |
|                                                           | Mitgliedsnummer    | Ausweis-ID |               | Vorname      |              | Nachname   | 0 Mitglieder / Vereine ausgewählt<br>Export                                                                        |
| Nachrichten gesendet                                      | Geburtsdatum       | в в        | zahlt: Alle   |              | _            |            |                                                                                                    |
| Mitteilungen                                              |                    |            | Suche         | Löschen      |              |            |                                                                                                    |
| Ell Kartenbestellungen                                    | Mitgliedsnummer    | Ausweis-ID | Vorname       | Nachname     | Geburtsdatum | Bezahlt am | Zugewiesen am                                                                                                    |
|                                                           | □ ·                |            | Helmut        | Althoff      |              |            | ÷                                                                                                    |
| Nachricht senden<br>Mit egemacht, von Anglern f ür Angler |                    |            | Peter         | Bartholomäus |              |            | ÷                                                                                                    |
| Nachvicker Resendet                                       | · ·                |            | Marcus        | Behrend      |              | 17         | *                                                                                                    |
| Version: 1.3.2                                            | □ ·                |            | Günter        | Dāms         |              |            | 5                                                                                                    |

Klicken Sie danach in das Kästchen links von Mitgliedsnummer, werden alle Mitglieder auf dieser Seite des Vereinsportals markiert. Die vier untereinanderliegenden, zuvor ausgegrauten Felder zur Zuordnung Ihres Vereinsbeitrags sind nun aktiv und können den jeweiligen Mitgliedern entsprechend zugeordnet werden (s. Vereinsbeiträge zuweisen).

| DAEV<br>ANGELFISCHER<br>ANGELFISCHER-<br>VERBAND e.V.           | Jahresbeitrag 2023 |            |               |              |              | C          | Als bezahlt markieren                                              |
|-----------------------------------------------------------------|--------------------|------------|---------------|--------------|--------------|------------|--------------------------------------------------------------------|
| Profil     Verband                                              |                    |            | Beitragsmarke |              |              |            | Als nicht bezahlt markieren<br>Als zugewiesen markieren            |
| . Verein € Vereinsbeiträge                                      |                    |            | 2023          |              |              |            | Is nicht zugewiesen markieren<br>5 Mitglieder / Vereine ausgewählt |
| <ul> <li>Verbandsbeiträge</li> <li>Nachricht senden.</li> </ul> | Mitgliedsnummer    | Ausweis-ID |               | Vorname      |              | Nachname   | Export                                                             |
| Nachrichten gesendet                                            | Geburtsdatum       | Bez        | ahlt: Alle    | Löschen      |              |            |                                                                    |
| Mitteilungen                                                    |                    |            |               |              |              |            |                                                                    |
| Ell Kartenbestellungen                                          | Mitgliedsnummer    | Ausweis-ID | Vorname       | Nachname     | Geburtsdatum | Bezahlt am | Zugewiesen am                                                      |
|                                                                 | ✓ .                |            | Helmut        | Althoff      |              | -          |                                                                    |
| Mit 🤎 gemacht, von Anglern für Angler                           | ✓ ·                |            | Peter         | Bartholomäus |              |            |                                                                    |
|                                                                 | ✓ -                |            | Marcus        | Behrend      |              |            | 101                                                                |
| tps://staging.d26upi1dzl6ggg.amptifyapp.com                     | <b>.</b> .         |            | Günter        | Däms         |              | -          | 3.63                                                               |

**HINWEIS**: Um alle Mitglieder gleichzeitig zu markieren, erweitern Sie die Anzeige 'Zeilen pro Seite' (s. unten) indem Sie auf den kleinen Pfeil neben der 15 klicken. Bis zu 1000 Mitglieder können so gleichzeitig angezeigt werden

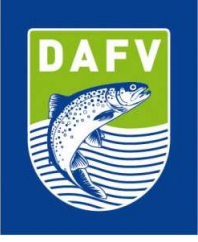

| DAFY DEUTSCHER                        |               |                 |                      | Suche       | Löschen       |              |            |                |
|---------------------------------------|---------------|-----------------|----------------------|-------------|---------------|--------------|------------|----------------|
| VERBAND e.V.                          |               | Mitgliedsnummer | Ausweis-ID           | Vorname     | Nachname      | Geburtsdatum | Bezahlt am | Zugewiesen am  |
|                                       |               | 2               |                      | Helmut      | Althoff       |              | 128        | 8              |
| Profil                                | $\checkmark$  | 8               |                      | Peter       | Bartholomäus  |              | 170        | 2              |
|                                       |               |                 |                      | Marcus      | Behrend       |              | (2)        | æ              |
|                                       | $\sim$        | *               |                      | Günter      | Däms          |              |            |                |
| La Verein                             |               | 2               |                      | Martin      | Eisenmann     |              |            | 34<br>(14      |
| € Vereinsbeiträge                     |               | α.              |                      | Sven        | Feibicke      |              | 20         | 2              |
| € Verbandsbeiträge                    | $\sim$        | ÷               |                      | Bernd       | Gärtner       |              | 200        | 2              |
|                                       | $\checkmark$  |                 |                      | Mike        | Golz          |              | 3*3        | 2              |
| > Nachricht senden                    |               | 3               |                      | Steffen     | Graumann      |              |            | ( <del>)</del> |
| Nachrichten gesendet                  |               | ÷               |                      | Markus      | Inter         |              |            | 2              |
| Mitteilungen                          | $\checkmark$  | 2               |                      | Klaus       | Liebsch       |              | (2))       | 3.             |
| wittentingen                          |               | ≏               |                      | Henry       | Marks         |              | 12/1       | <i>a</i>       |
| Ell Kartenbestellungen                | $\overline{}$ |                 |                      | Matthias    | Müller-Gebert |              | (R)        | 2              |
| > Nachricht senden                    | $\checkmark$  | ×               |                      | Dag         | Nieländer     |              | (*)        | 9              |
| Mit 🤎 gemacht, von Anglern für Angler |               | ×               |                      | Klaus       | Pätzold       |              | (m)        | (14            |
| Version: 1.3.2                        |               |                 | Zeilen pro Seite: 15 | 1-15 von 29 | د د 1         | 0            | >1         |                |

Klicken Sie nun auf eines der für Sie relevanten Felder (bezahlt, nicht bezahlt, etc...) und betätigen Sie danach das "Weiter" Feld. Das führt Sie zurück an die Ausgangsseite mit den zu markierenden Mitgliedern. Klicken Sie jetzt auf "Zurück" am unteren Ende der Seite.

|                                                        |              | Mitgliedsnummer | Ausweis-ID             | Vorname     | Nachname      | Geburtsdatum | Bezahlt am | Zugewiesen am |
|--------------------------------------------------------|--------------|-----------------|------------------------|-------------|---------------|--------------|------------|---------------|
| AFY DEUTSCHER<br>ANGELFISCHER-<br>VERBAND & V          | $\checkmark$ | 2               |                        | Helmut      | Althoff       |              | 240        | а             |
|                                                        | $\sim$       | 3               |                        | Peter       | Bartholomäus  |              | ÷          | 2             |
| <ul> <li>Deefit</li> </ul>                             | $\sim$       | e               |                        | Marcus      | Behrend       |              | (B)        | *             |
| - Prom                                                 | $\checkmark$ | *               |                        | Günter      | Däms          |              | 1951       | *             |
| Kerband                                                |              | 4               |                        | Martin      | Eisenmann     |              | (4))       | ×             |
| 🚉 Verein                                               |              | 4               |                        | Sven        | Feibicke      |              | 643)<br>   | 2             |
|                                                        | $\checkmark$ | 3               |                        | Bernd       | Gärtner       |              |            | ě.            |
| € vereinsbeitrage                                      | ~            |                 |                        | Mike        | Golz          |              | 860        | 12.<br>12.    |
| € Verbandsbeiträge                                     | $\checkmark$ | *               |                        | Steffen     | Graumann      |              |            | *             |
| > Nachricht senden                                     | $\checkmark$ | 9               |                        | Markus      | Inter         |              | (%):       | *             |
|                                                        | $\checkmark$ | 2               |                        | Klaus       | Liebsch       |              | 8431       | 3             |
| Nachrichten gesendet                                   | $\checkmark$ | 8               |                        | Henry       | Marks         |              |            |               |
| Mitteilungen                                           | ~            | a               |                        | Matthias    | Müller-Gebert |              | 121        | đ             |
| Ell Kartenbestellungen                                 | $\checkmark$ | *               |                        | Dag         | Nieländer     |              |            | *             |
|                                                        | $\checkmark$ | ж               |                        | Klaus       | Pätzold       |              | (90)       | ×             |
| Nachricht senden Mit 💙 gemacht, von Anglern für Angler |              |                 | Zeilen pro Seite: 15 👻 | 1-15 von 29 | < 1           | 0            | >1         |               |
| Nachricher Resendet                                    |              |                 |                        |             | $\cap$        |              |            |               |
| Version: 1.3.2                                         |              |                 |                        |             | Zurück        |              |            |               |

Dieser Schritt bringt Sie zur Seite Vereinsbeiträge, die jetzt Ihren Eintrag anzeigt.

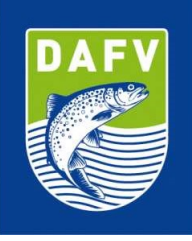

| DEUTSCHER<br>ANGELFISCHER-<br>VERBAND e.V.                | Mitgliedsbeiträg | e                  |                |            |         |            |                                    |
|-----------------------------------------------------------|------------------|--------------------|----------------|------------|---------|------------|------------------------------------|
|                                                           |                  |                    |                |            |         |            | Hinzufügen Diansterdbild featlogen |
| 1 Profil                                                  |                  |                    | Name           |            |         |            |                                    |
| 2. Verband                                                |                  |                    | Such           | H Lösch    | -       |            |                                    |
| 21. Verein                                                | Aktionen         | Name               | Gültig von     | Göltig bis | Betrag  | Mitglieder | Noch nicht bezahlt                 |
| <ul> <li>Versiosbattion</li> </ul>                        | €/≣©             | Vereinsbeitrag     | 01.01.2020     | 31.12.2020 | 80.00 € | 1          | ÷                                  |
| C. International Contraction                              | €/#□             | Jahresbeitrag 2023 | 01.01.2023     | 31.12.2023 | 90.00 € | 29         | 29                                 |
| € Verbandsbeiträge                                        |                  |                    |                |            |         |            |                                    |
| > Nachricht senden                                        |                  |                    |                |            |         |            |                                    |
| Nachrichten gesendet                                      |                  |                    |                |            |         |            |                                    |
| Mitteilungen                                              |                  | Zetien pro Seite:  | 15 + 1-2 von 2 | 1c c 1     |         | 🗉 > স      |                                    |
| Ell Karlenbestellungen                                    |                  |                    |                |            |         |            |                                    |
| > Nachricht senden                                        |                  |                    |                |            |         |            |                                    |
| Mit egemacht, von Anglem für Angler<br>Nachteffungenendet |                  |                    |                |            |         |            |                                    |

- a. Klicken Sie auf das € Symbol um Aktionen auszuführen die z.B. mit der Zuweisung oder Bezahlung von Beiträgen in Zusammenhang stehen
- Klicken Sie auf den ,Stift/Schreiber', können Sie den gewählten Beitrag bearbeiten, umbenennen etc.
- c. Das Klicken der Mülltonne löscht den Vereinsbeitrag
- d. Klicken Sie auf das Symbol mit den beiden übereinander gelegten Schreibblätter, kopieren Sie den angelegten Beitrag (praktisch, sollten Sie mehrere Beiträge innerhalb eines Jahres vergeben z.B. Senioren, Studenten, Kinder, etc.)

## Vereinsbeiträge zuweisen

Sobald Sie einen beliebigen Vereinsbeitrag angelegt haben, werden Sie diesen Beitrag Ihren Mitgliedern zuweisen wollen. Dadurch verschaffen Sie sich einen Überblick, welches Mitglied welche Art von Beitrag zu leisten hat, und ob der erforderliche Beitrag bereits entrichtet wurde. Diese Information ist nicht nur im Portal ersichtlich, sondern wir bei der Prüfung einer Ausweiskarte mittels eines NFC-fähigen Smartphones am Display des Handys anzeigen: Zugewiesen (noch nicht bezahlt) oder eben Bezahlt.

#### Nachdem Sie

- 1. alle Mitglieder, denen ein bestimmter Beitrag zugewiesen werden soll, markiert (mit einem Häkchen versehen) haben, klicken Sie
- auf ,Als zugewiesen markiert'. Danach erscheint das Pop-up Fenster (Einsatzdatum)
- 3. klicken Sie auf ,Weiter'

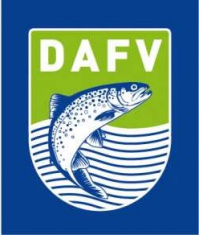

| DAFY DEUTSCHER<br>ANGELFISCHER-                           | Jahresbeitrag 2023 |                 |                  |              |              |            |                                   |
|-----------------------------------------------------------|--------------------|-----------------|------------------|--------------|--------------|------------|-----------------------------------|
| VERBAND e.v.                                              |                    |                 | -                |              |              |            | Als bezahlt markieren             |
| L Profil                                                  |                    |                 | Beitragsmarke    |              |              |            | Als nicht bezahlt markieren       |
| 🚉 Verband                                                 |                    |                 | 60               | /            |              | Ċ          | Als zugewiesen markieren          |
| X Verein                                                  |                    |                 | Auswahl des Eins | satzdatums   | ×            |            | Als nicht zugewiesen markieren    |
| € Vereinsbeiträge                                         |                    | - Zugewiesen an | 1                |              |              |            | 5 Mitglieder / Vereine ausgewählt |
| € Verbandsbeiträge                                        |                    | 20.02.2023      |                  |              | <b>—</b>     |            | Export                            |
| > Nachricht senden                                        | Mitgliedsnummer    |                 | We               | iter         | _            | Nachname   |                                   |
| Nachrichten gesendet                                      | Geburtsdatum       |                 |                  |              | _            |            |                                   |
| Mittellungen                                              |                    |                 | Such             | e Löschen    |              |            |                                   |
| BII Kartenbestellungen                                    | Mitgliedsnummer    | Ausweis-ID      | Vorname          | Nachname     | Geburtsdatum | Bezahlt am | Zugewiesen am                     |
|                                                           | M .                |                 | Helmut           | Althoff      |              |            | 5                                 |
| Nachricht senden<br>Mit 💙 gemacht, von Anglern für Angler |                    |                 | Peter            | Bartholomäus |              | ( e)       | K                                 |
| Nachticker Posendet                                       | <b>2</b>           |                 | Marcus           | Behrend      |              |            | <i>2</i>                          |
| ttps://staging.d26upi1dzi6ggg.amplifyapp.com              | ✓ -                |                 | Günter           | Dāms         |              |            | 8                                 |

Anschließend wird in der bislang leeren Spalte **Zugewiesen am** (s. oben) das Datum der Zuweisung angezeigt (s. unten). Die vier grünen Felder sind nun wieder ausgegraut, bis Sie die nächste Markierung vornehmen, um eine Folgeeintrag (z.B. Bezahlt am) vorzunehmen.

| DAFY DEUTSCHER<br>ANGELFISCHER-                        | Jahresbeitrag 2023 |            |               |              |              |            |                                                                     |
|--------------------------------------------------------|--------------------|------------|---------------|--------------|--------------|------------|---------------------------------------------------------------------|
| Profil                                                 |                    |            | Beitragsmarke |              |              |            | Als bezahit markiaran<br>Als nicht bezahlt markiaran                |
| Verband                                                |                    |            | 2023          |              |              |            | Als zugewiesen markieren                                            |
| € Vereinsbeiträge                                      |                    |            |               | ,            |              | U          | us nicht zugewiesen markieren<br>9 Mitolieder / Veteine ausgewählte |
| € Verbandsbeiträge                                     |                    |            |               |              |              |            | Export                                                              |
| > Nachricht senden                                     | Mitgliedsnummer    | Ausweis-ID |               | Vorname      |              | Nachname   |                                                                     |
| Nachrichten gesendet                                   | Geburtsdatum       | Be         | zahlt: Alle   | _            | _            |            |                                                                     |
| Mitteilungen                                           |                    |            | Suche         | Löschen      |              |            |                                                                     |
| Ell Kartenbestellungen                                 | Mitgliedsnummer    | Ausweis-ID | Vorname       | Nachname     | Geburtsdatum | Bezahlt am | Zugewiesen am                                                       |
| Card Constant and Card                                 |                    |            | Helmut        | Althoff      |              |            | 20.02.2023                                                          |
| Nachricht senden Mit 🤎 gemacht, von Anglern für Angler |                    |            | Peter         | Bartholomäus |              | ×          | 20.02.2023                                                          |
| Nactorielese Pesendet                                  |                    |            | Marcus        | Behrend      |              | *          | 20.02.2023                                                          |
|                                                        |                    |            | Günter        | Dams         |              | 2          | 20.02.2023                                                          |

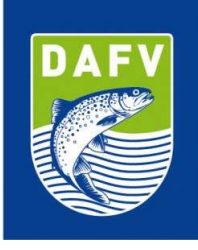

Wiederholen Sie jetzt die Schritte von vorhin:

- a. Markieren (Häkchen setzen) Sie die Mitglieder die den Beitrag bereits bezahlt haben
- b. Erweitern Sie falls nötig die Anzeige der Selektion auf mehr als ,15 pro Seite', um so viele Mitglieder wie möglich gleichzeitig auszuwählen
- c. Klicken Sie auf ,Als bezahlt markieren' (Anmerkung: das Datum lässt sich rückbzw. vordatieren)
- d. Die bislang leere Spalte Bezahlt am weist nun ebenfalls ein Datum aus (s. unten)
- e. Sollten Sie einem Mitglied irrtümlich einen Beitrag ,zugewiesen' bzw. als bezahlt' markiert haben, lässt sich das jederzeit mit ,als nicht zugewiesen/ nicht bezahlt' rückgängig machen.

| DALEY DEUTSCHER<br>ANGELFISCHER-                                         | Jahresbeitrag 2023 |            |               |              |              |            |                                   |
|--------------------------------------------------------------------------|--------------------|------------|---------------|--------------|--------------|------------|-----------------------------------|
| Pruhi                                                                    |                    |            | Beitragsmarke |              |              | ſ          | All handlit markless.             |
| L. Verband                                                               |                    |            | 6             |              |              |            |                                   |
| 22. Veren                                                                |                    |            | 2023          | J            |              |            |                                   |
| € Vereimbeiträge                                                         |                    |            |               |              |              |            | ) Mitglieder / Vereine ausgewählt |
| C Verbandsbeitzige                                                       |                    |            |               |              |              |            | Esport)                           |
| > Nachtricht senden                                                      | Mitgliedsnummer    | Ausweis-ID |               | Vomame       |              | Nachname   |                                   |
| Nachrichten gesendet                                                     | Geburtsdatum       | <b>D</b>   | ezahit Alle   |              | _            |            |                                   |
| Mitteilungen                                                             |                    |            | Bache         | Läschen      |              | _          |                                   |
| BI Kantenbestellungen                                                    | Mitgliedsnummer    | Ausweis-ID | Vomame        | Nachname     | Gebortsdatum | Bezahlt am | Zugewiesen am                     |
|                                                                          | <b>-</b>           |            | Helmut        | Althoff      |              | 23.02.2023 | 20.02.2023                        |
| <ul> <li>Nachricht senden</li> <li>Mit I gemacht, von Anglen f</li></ul> | D ·                |            | Poter         | Bartholomäus |              | 23.02.2023 | 20.02.2023                        |
| Machicipan Persendet                                                     | · ·                |            | Marcus        | Behrend      |              | 23.02.2023 | 20.02.2023                        |
| me America Alice Urbines and have non                                    | D -                |            | Günter        | Diárna       |              | 23.02.2023 | 20.02.2023                        |

Wie Sie sehen, bietet der Digitale Mitgliedsausweis und das damit verknüpfte Portal des DAFV Ihrem Verein die Möglichkeit, Ihre Mitglieder einfach und übersichtlich zu verwalten.

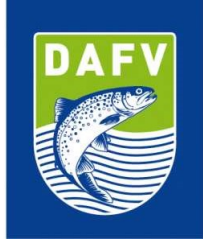

## Nachricht senden

Immer größerer Beliebtheit unter den Mitgliedern die das Portal regelmäßig nutzen, erfreut sich die Funktion Nachricht senden. Mit diesem Modul können Sie ähnlich wie mit einem Mailprogramm Mitteilungen und Nachrichten an einzelne Mitglieder – wählen Sie die aus dem Menü aus – oder an bestimmte Funktionen (Vorsitzende, Schriftführer etc.) versenden. Letzteres setzt eine konsequente Profilpflege voraus. Halten Sie also Ihre Mitglieder dazu an, das persönliches Profil auszufüllen.

Viel Freude und Erfolg mit dem DAFV Portal, welches wir regelmäßig erweitern werden.

## Der DEUTSCHE ANGELFISCHERVERBAND e.V. (DAFV)

Der Deutsche Angelfischerverband e.V. besteht aus 24 Landes- und Spezialverbänden mit ca. 9.000 Vereinen, in denen insgesamt rund 500.000 Mitglieder organisiert sind. Der DAFV ist der Dachverband der Angelfischer in Deutschland. Er ist gemeinnützig und anerkannter Naturschutz- und Umweltverband. Der Sitz des Verbandes ist Berlin. Er ist im Vereinsregister unter der Nummer 32480 B beim Amtsgericht Berlin Charlottenburg eingetragen und arbeitet auf Grundlage seiner Satzung.

Kontakt: Tankred Rinder • Tel: 030 97104379 • E-Mail: ausweis@dafv.de • Web: www.dafv.de

Text: © DEUTSCHER ANGELFISCHERVERBAND e.V. 2022